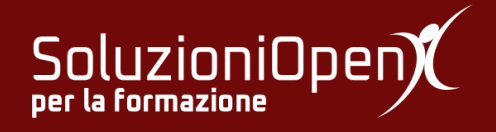

# Le applicazioni di Google: Classroom

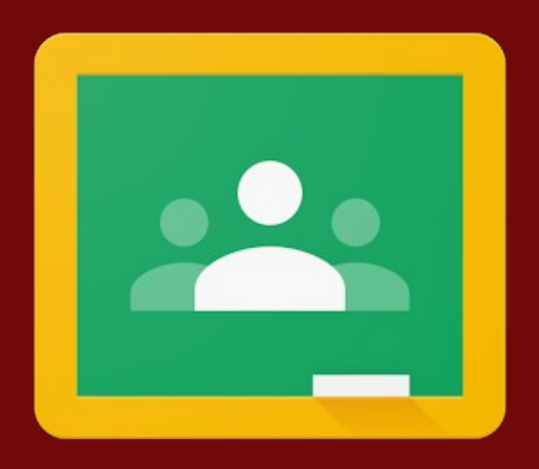

# Compiti e materiale condiviso

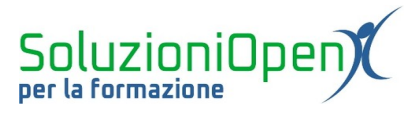

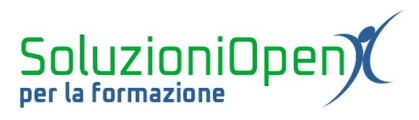

## Indice generale

| Licenza                                       | 4 |
|-----------------------------------------------|---|
| Collaboratori                                 | 4 |
| Data di pubblicazione e versione del software | 4 |
| Compiti e materiale condiviso                 | 5 |
| Rispondere a una domanda                      | 5 |
| Svolgere un compito                           | 7 |
| Compito con quiz                              | 8 |
| Ritirare un compito                           | 9 |
| ruthare an compression                        |   |

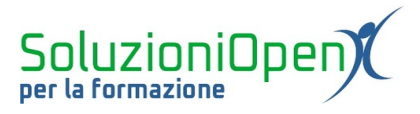

#### Licenza

Copyright © 2019 – Soluzioni Open.

I collaboratori sono elencati nella sezione successiva. Il presente documento può essere distribuito e/o modificato secondo quanto previsto dalla licenza Creative Commons Attributione-Non commerciale - Condividi allo stesso modo (<u>http://creativecommons.org/licenses/by-nc-sa/4.0/deed.it</u>), versione 4.0 o successive.

Tutti i marchi citati nel documento appartengono ai legittimi proprietari.

#### Collaboratori

- Antonio Faccioli
- Samantha Ferrucci

#### Data di pubblicazione e versione del software

Data di pubblicazione 31/03/2020. Basato su Google.

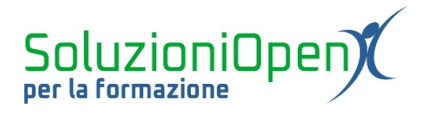

### Compiti e materiale condiviso

Come visto nel capitolo precedente, la sezione Lavori del corso ospita l'elenco del materiale condiviso dal docente e dei compiti da svolgere.

Per accedere al singolo compito:

- accedere alla sezione Lavori del corso;
- clic sul compito;
- clic sulla voce Visualizza compito/domanda/materiale.

| $\equiv 4^{\text{Informatica}}$ | Stream Lavori del corso Persone                                         |  |
|---------------------------------|-------------------------------------------------------------------------|--|
|                                 | Q Visualizza il lavoro Google Calendar Cartella Drive del corso         |  |
|                                 | In quale menu si trovano i pulsanti di format Nessuna data di scadenza  |  |
|                                 | In quale menu si trova il pulsante Copia for Nessuna data di scadenza   |  |
|                                 | In quale menu si trovano i pulsanti di Allinea Nessuna data di scadenza |  |
|                                 |                                                                         |  |
|                                 |                                                                         |  |
|                                 |                                                                         |  |
|                                 |                                                                         |  |
| 0                               |                                                                         |  |

Figura 1: Sezione Lavori del corso (studente)

Vediamo un esempio per ogni categoria di attività.

#### Rispondere a una domanda

Per rispondere ad una domanda è sufficiente cliccare su Visualizza domanda.

Si apre un nuovo spazio di lavoro composto da:

- ➢ la domanda;
- l'eventuale punteggio o la dicitura Senza voto;
- la casella per aggiungere un commento;
- il riquadro della risposta (in alto a destra);
- Io spazio per comunicare privatamente con il docente;

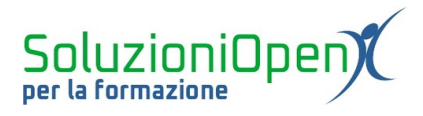

> il pulsante Consegna per inviare la risposta data.

| ■ Informatic<br>4 | a                                      |          |                             |
|-------------------|----------------------------------------|----------|-----------------------------|
| 2                 | In quale menu si trovano i pulsanti di | 10 punti | La tua risposta 💿 Assegnato |
|                   | formattazione del carattere?           |          | O File                      |
|                   | 10:52                                  |          | O Home                      |
|                   |                                        |          | O Lettere                   |
|                   | Commenti sul corso                     |          | O Inserisci                 |
|                   | Aggiungi commento per il corso         |          | Consegna                    |
|                   |                                        |          | Commenti privati            |
|                   |                                        |          | Aggiungi commento prive     |
|                   |                                        |          |                             |
|                   |                                        |          |                             |

Figura 2: Rispondere ad una domanda

Sia in presenza di una domanda a risposta multipla, sia a risposta breve, se l'insegnante ha mantenuto l'opzione attiva, è possibile vedere le risposte dei compagni.

Per la risposta multipla, le risposte saranno visibili immediatamente dopo la consegna.

In caso di risposta breve, si dovrà cliccare su Visualizza le risposte dei compagni di classe.

| La tua risposta 💿 | Consegnati   |
|-------------------|--------------|
| Home              |              |
| Visualizza le     | risposte dei |
| compagn           | i di classe  |
|                   |              |

Figura 3: Visualizzare risposte compagni

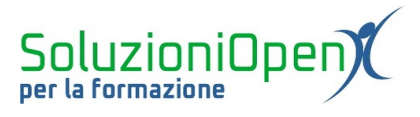

Cliccando su tale pulsante, si apre una nuova sezione divisa in due parti:

- 1. La tua risposta: mostra la risposta inviata;
- 2. Le risposte dei tuoi compagni: mostra le risposte date dai compagni. Cliccando sul singolo nome, si potrà vedere la risposta di quel specifico alunno.

| $\equiv$ $^{Informatica}_{4}$ | La tua risposta | Risposte dei compagni di classe |   |
|-------------------------------|-----------------|---------------------------------|---|
| Tutti gli studenti            |                 |                                 | × |
| ٢                             | Home            |                                 |   |
|                               | ← Rispondi      |                                 |   |
|                               |                 |                                 |   |
|                               |                 |                                 |   |
|                               |                 |                                 |   |
|                               |                 |                                 |   |
|                               |                 |                                 |   |
| 0                             |                 |                                 |   |

Figura 4: Risposte studenti

### **Svolgere un compito**

La modalità di svolgimento di un compito differisce in parte rispetto a quanto visto per la domanda.

L'elemento di novità è il fatto che non si lavora nella pagina del compito stesso, ma si dovrà svolgere l'attività su un file a parte, usando un qualsiasi programma di suite d'ufficio o i servizi offerti da Google (Documenti, Fogli).

Per allegare il file completo archiviato nel pc o salvato in Google Drive:

- clic su Aggiungi o crea nel riquadro Il tuo lavoro presente all'interno della pagina del compito;
- > selezionare Google Drive o File a seconda di dove abbiamo salvato il documento.

In entrambi i casi, si aprirà la medesima finestra di dialogo in cui scegliere il documento:

- > se il file è salvato in Drive: selezionare il documento e clic su Aggiungi;
- > se il file è salvato nel pc: selezionare il documento e clic su Carica.

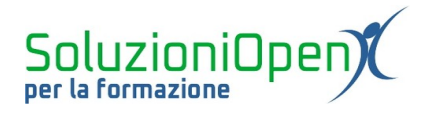

| F F | oglio di calcolo               | 10 punti | ll tuo lavoro | Assegnato  |
|-----|--------------------------------|----------|---------------|------------|
| 8   | 16 mar                         |          | + Aggiur      | igi o crea |
| _   |                                |          | 🔥 Google Driv | e          |
| Co  | nmenti sul corso               |          | 🗢 Link        |            |
|     | Aggiungi commento per il corso | ⊳        | 0 File        |            |
|     |                                |          | Crea nuovo    |            |
|     |                                |          | Documenti     |            |
|     |                                |          | Presentazio   | ne         |
|     |                                |          | 💼 Fogli       | riva 🕨     |
|     |                                |          | 🔄 🗟 Disegni   |            |
|     |                                |          |               |            |
|     |                                |          |               |            |
|     |                                |          |               |            |

Figura 5: Allegare un compito

Successivamente, cliccare su Consegna per inviare il compito al docente.

### **Compito con quiz**

Il compito con quiz consiste in un questionario realizzato con Moduli Google.

Per accedere ad esso, è sufficiente cliccare sul compito per aprire lo spazio relativo e successivamente cliccare sul questionario.

| Il documento di testo                  | 10 punti 🚦 🛛 🛛 Il tuo lavoro Asse | gnato |
|----------------------------------------|-----------------------------------|-------|
| 11:35                                  | + Aggiungi o crea                 |       |
| Rispondi alle domande del questionario | Contrassegna come                 |       |
| Documento di testo<br>Moduli Google    | completato                        |       |
| Commenti sul corso                     | Commenti privati                  |       |
| Aggiungi commento per il corso         | Aggiungi commento priva           | ⊳     |
|                                        |                                   |       |
|                                        |                                   |       |
|                                        |                                   |       |
|                                        |                                   |       |

Figura 6: Compito con quiz

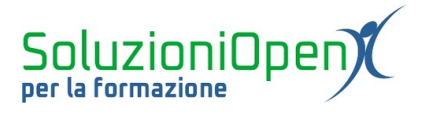

Una volta compilato il quiz, cliccare su Invia posizionato nella parte inferiore della pagina di Moduli Google.

| $\left( \leftarrow  ight)  ightarrow$ C 🏠 | A S https://docs.google.com/forms/d/e/1FAIpQLScwqP2d8yFmLdroVI5kwRqgFqL9ijBastAJOhYIB2bVo4WpeQ/vie                                           | ⊠ ☆ | III\ 🖸 🖲 🗏 🗏 |
|-------------------------------------------|----------------------------------------------------------------------------------------------------|-----|--------------|
|                                           | Documento di testo<br>*Campo obbligatorio                                                                                                    |     |              |
|                                           | In quale menu si trova il pulsante di Stampa? * 2 punti                                                                                      |     |              |
|                                           | File                                                                                                    |     |              |
|                                           | O Home                                                                                                    |     |              |
|                                           | O Lettere                                                                                                    |     |              |
|                                           | O Inserisci                                                                                                    |     |              |
|                                           | Invia                                                                                                    |     |              |
|                                           | Questi contenuti non sono creati né avallati da Google. <u>Segnala una violazione</u> - <u>Termini di servizio - Norme sulla</u><br>grivacy. |     |              |
|                                           | Google Moduli                                                                                                    |     |              |
|                                           |                                                                                                    |     |              |
| P                                         |                                                                                                    |     |              |

Figura 7: Moduli Google

### **Ritirare un compito**

Dopo aver consegnato un compito (ad eccezione del questionario), è possibile correggerlo e inviarlo nuovamente.

Per fare ciò, occorre accedere al compito e cliccare sulla voce Ritira, in alto a destra.

| ll tuo lavoro | Consegnat   |
|---------------|-------------|
| Nessun lavo   | ro allegato |
| Riti          | ra          |

Figura 8: Ritira

A questo punto, aprire il documento allegato contenente il compito realizzato, effettuare le modifiche necessarie, chiudere il documento e cliccare sul pulsante Consegna per inviarlo nuovamente al docente.